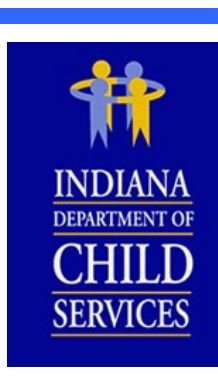

SMAR

# IV-D Expenditure Portal

Preparing the Quarterly Incentive Balance Report (QIB) Form

Revised: March 2017

# ш BUI SMART

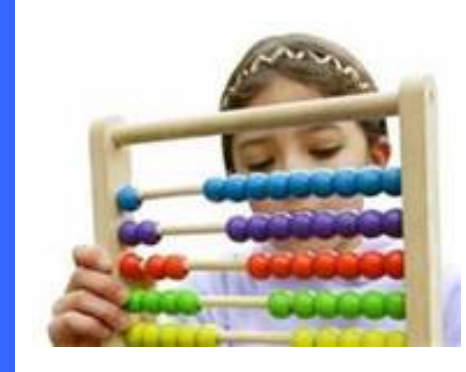

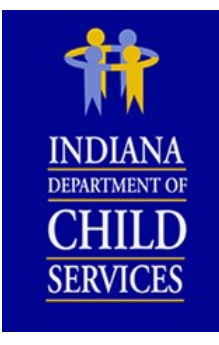

# **BLE OF CONTENT**

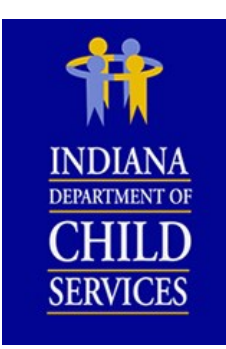

# Smart Guide Sections

| Logging into IV-D Expenditure Portal | Pg. 1 |
|--------------------------------------|-------|
| My Work Screen Display               | Pg. 2 |
| The QIB Complete Fillable Form View  | Pg. 2 |
| Selecting a Certifier                | Pg. 4 |
| Printing and Submitting the Form     | Pg. 5 |
| Sending the QIB Form to the State    | Pg. 5 |
| Not Certifying the QIB Form          | Pg. 7 |
| QIB Summary                          | Pg. 8 |

## Smart Guide Figures

| Figure 1 – IV-D Claims – Incentives Page Login | Pg. 1    |
|------------------------------------------------|----------|
| Figure 2 – IV-D Claims – Incentives Page       | Pg. 1    |
| Figure 3 – Log In Screen                       | Pg. 2    |
| Figure 4 – My Work Screen                      | Pg. 2    |
| Figure 5 – Complete Fillable Form View         | Pg. 3    |
| Figure 6 – Certification                       | Pg. 4    |
| Figure 7 – QIB PDF Form                        | Pg. 5    |
| Figure 8 – Send to State QIB Task              | Pg. 5    |
| Figure 9 – Non-Editable QIB                    | Pg. 6    |
| Figure 10 – Non-Editable QIB                   | Pg. 7    |
| Figure 11 – Not Certifying QIB                 | Pg. 7    |
| Figure 12 – QIB Summary                        | Pg. 8    |
| Figure 13 – Entering Search Criteria           | Pg. 8    |
| Figure 14 – Summary Information                | Pg. 8    |
| Figure 15 – Summary Information                | Pg. 9    |
| Smart Guide                                    | Annondiv |

| Appendix A – Notification Email Message Example | Pg. 10 |
|-------------------------------------------------|--------|
| Appendix B – Confirmation and Alert Messages    | Pg. 11 |
| Appendix C – Uploading Optional Documents       | Pg. 12 |
| Appendix D – Title IV-D Claims Resource Guide   | Pg. 14 |

# SARY

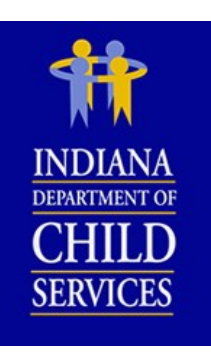

- American Recovery and Reinvestment Act (ARRA) –The American Recovery and Reinvestment Act was an economic stimulus package from 2009 to 2011. A special category of IV-D incentive funds were earned during the time period of this recovery act, which were included in a separate ARRA incentive fund for Prosecutors, Clerks and Title IV-D Incentive funds at the local county level.
  - Clerk Title IV-D ARRA Incentive Fund (8894)
  - o Prosecutor Title IV-D ARRA Incentive Fund (8893)
  - Title IV-D ARRA Incentive Fund (8892) (previously known as the "county general" ARRA fund).
- Auditor Preparer County employee who prepares the Quarterly Incentive Balance (QIB) and submits for certification.
- **Certify** The County Authorized Official who is assigned the activity in each county to sign and provide the necessary approvals and / or certification of the QIB.
- DCS Accounting Operations (DCS AO) Department of Child Services, Accounting Operations. Responsible for managing the financial activities of the IV–D program.
- DCS Child Support Bureau (DCS CSB or CSB) DCS Child Support Bureau is the Indiana Agency which has statutory responsibility for the child support enforcement program required under title IV–D of the Social Security Act.
- Incentive Funds States earn incentive funds upon evaluation of performance in five federal performance measures. Counties receive a portion of Indiana's incentive funds.
  - County Prosecutor Title IV-D Incentive Fund (8897)
  - Clerk Title IV-D Incentive Fund (8899)
  - Title IV-D Incentive Fund (8895)
- **IV-D Funds IV**-D Funds is a general reference to the funds received by County Offices through federal resources including FFP and incentive funds.
- Quarterly Incentive Balance Report (QIB) Form Quarterly Incentive Balance form is the form used by County Offices to report their quarterly incentive balance for "Regular", "ARRA", and "Pre-1999" Title IV-D incentive funds.
- Reprint The user can reprint a certified form.
- Send to State The user can electronically send the certified form to DCS AO or CSB.
- Title IV-D (or IV-D) Title IV-D (or IV-D) refers to Title IV-D of the Social Security Act of 1975. It is the federal law that authorizes the child support program and defines the program's requirements.
- Upload Supporting Documents The user can upload supporting documents for a form.
- View Only User Person who can view the system and State certified forms, but cannot submit or certify.

|                                                                                                    | Smart Guide Objects                                                                                                    |
|----------------------------------------------------------------------------------------------------|----------------------------------------------------------------------------------------------------|
|                                                                                                    | UTS                                                                                                    |
|                                                                                                    | They may look like cartoon bubbles,<br>however <b>Call Outs</b> are used in a different<br>fashion for Smart Guides. Each will offer<br>clarification; provide additional, helpful<br>information & guidance for the reader.                                                                                                    |
| STICKY NO                                                                                                    | TES                                                                                                    |
|                                                                                                    | These sticky notes are provided throughout<br>the Smart Guide to offer important<br>information not included in the document but<br>apply to the section that follows.                                                                                                    |
| <ul> <li>And a statistic</li> <li>A statistic</li> <li>A st</li></ul> | All Stores Store w<br>All Stores stores w<br>All Stores stores w<br>IOOTSS<br>IOOTSS<br>Note Stores<br>Note Stores<br>Note |
|                                                                                                    | A picture of what you will see on your<br>computer screen when performing a specific<br>task. They can also be examples of forms or<br>documents.                                                                                                    |
|                                                                                                    |                                                                                                    |
|                                                                                                    |                                                                                                    |
|                                                                                                    | <u> </u>                                                                                                    |

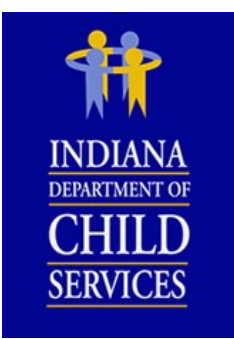

ш

& GUID

END

G

Ш

| Figure-#:  |                                                                                          |
|------------|------------------------------------------------------------------------------------------|
|            | <b>FIGURE</b> Provides a small caption to explain the <b>Screen-shot</b> just above it.  |
| Exhibit-#: |                                                                                          |
|            | <b>EXHIBIT</b> Provides a small caption to explain the <b>Screen-shot</b> just below it. |

The IV-D Expenditure Portal Guide was prepared using Internet Explorer 11 (IE11). If your computer is using a different browser or a different version of Internet Explorer, the Portal and/or the placement of action buttons may appear differently on your screen.

### The Quarterly Incentive Balance (QIB) Report

Log In & My Work Screens

The IV-D Expenditure Portal is found on the Child Support Resources (CSR) website: https://myshare.in.gov/dcs/isets/CSBResources/administrative%20claiming/Pages/Claims%20Home.aspx

The website also provides many helpful resources regarding IV-D Claims reporting. More information about the CSR and its IV-D Claims-Incentives page can be found in **Appendix D**.

### Step 1 – Type the User Name and Password. Then, [click] OK. (See Figure 1)

|                               | Authentication | Requited                                               |                            |
|-------------------------------|----------------|--------------------------------------------------------|----------------------------|
|                               | 0              | Enter username and password for https://myshare.in.gov |                            |
| Note: For login difficulties, | User Name:     |                                                        | Note: When entering the    |
| Desk at 1-800-876-4515 or     | Password:      |                                                        | needs to precede name. For |
| #ISE I SHelpDesk @dcs.in.gov. |                | OK Cancel                                              | example: Isd-sharedysmith. |

Figure 1 – Claims-Incentives Page Login

The website also provides many helpful resources regarding IV-D Claims reporting.

Step 2 - [Click] the IV-D Expenditure Portal link. (See Figure 2).

| 🔰 IV-D Claims -                  | Incentives +                                                                                                    |                                                                                                    | Tags &<br>Notes                                          |
|----------------------------------|----------------------------------------------------------------------------------------------------|----------------------------------------------------------------------------------------------------|----------------------------------------------------------|
| -D Claims - Incentive            | es                                                                                                    | Search this site                                                                                                    | P                                                        |
| ∦Recycle Bin<br>MII Site Content | V-D Claims - Incentives > Pages > Claims Home<br>[Migrate]<br>Claims Documents<br>Name<br>Category : Claims Guide, Other Guidance, and Inventory Listle<br>Category : IV-D Expenditure Portal Guidance and Training (16<br>Category : Time and Effort Forms (10)<br>Claims Forms<br>URL<br>Incentive Funds Transfer Agreement (State Form 555)<br>Annual Budget Addenum Form (State Form 555)<br>Annual Budget Addenum Form (State Form 555) | 1)<br>IV-D Expenditure<br>Unks<br>Unks<br>Unk<br>Eddral Financial Participatio<br>Cost Finneighes: Provisions for<br>Cost Finneighes: Provisions for<br>Cost Finneighes: Provisions for<br>Cost Finneighes: Provisions for<br>Change State of Indiana Net | n Rules<br>ir Seitected Tems<br>ndix B)<br>work Password |

Figure 2 – IV-D Claims – Incentives Page

Step 3 – [Enter] the User Name and Password. Then, [click] the Log In button. (See Figure 3)

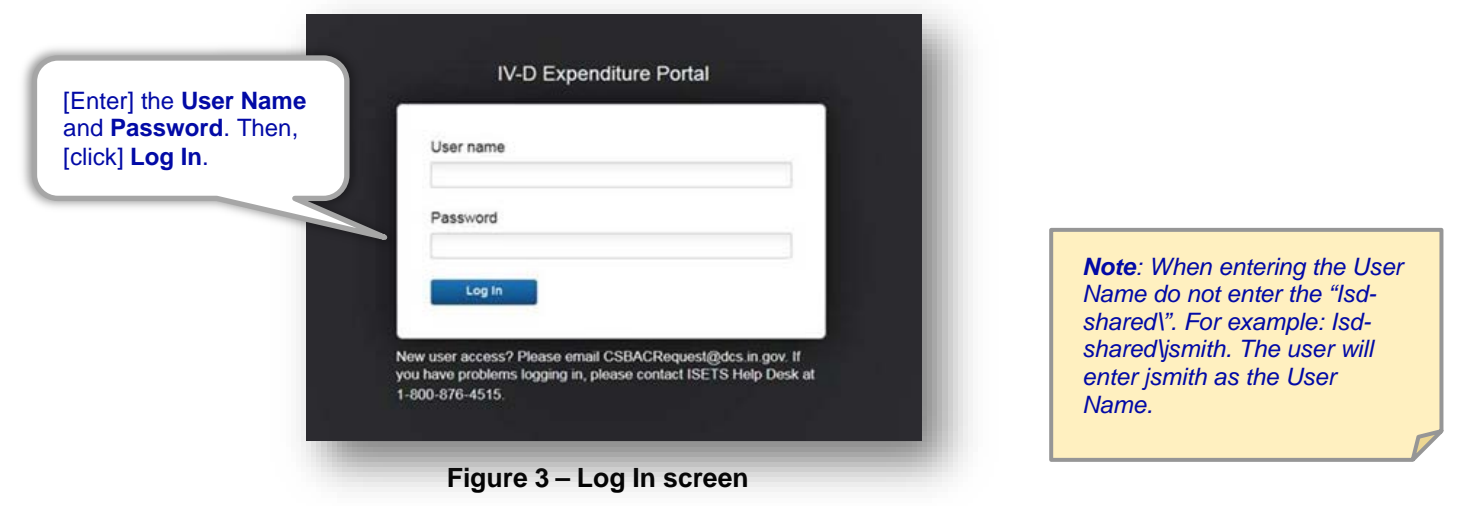

The system initiates a "Prepare QIB" task and places it the My Work Queue. The task will display the Quarterly Incentive Balance Report (QIB) form that needs to be worked for the particular quarter.

### Step 4 – To begin preparing a QIB form, [click] the Prepare QIB blue link. (See Figure 4)

| My Work       |                       |                              |
|---------------|-----------------------|------------------------------|
|               |                       |                              |
| ly Tasks [C   | lick] the Prepare QIB | Q. 0                         |
| blu           | ue link.              | Open Tasks   Completed Taska |
| Due Later (2) |                       |                              |
| Prepare QIB 👻 |                       | Due: July 20, 2017 12:00 AM  |

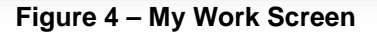

### The QIB Complete Fillable Form View

The system will display the Complete Fillable Form View for the QIB. If a fund has no data to report, leave it blank. The system will report zero for unused funds.

Step 1 – Fill in the data for each month within the quarter. If there is a Balance Adjustment entered, a comment/rationale is needed in order to move forward. Enter a Rationale when necessary. (See Figure 5)

| Prepare QIB   Due: July 20, 2017 12:00 AM           | (                                   |                         |              |                              | Form ID, Quarter/Yea                |
|-----------------------------------------------------|-------------------------------------|-------------------------|--------------|------------------------------|-------------------------------------|
| Quarterly Incentive Balance (QIB) Form              | for Title IV-D                      | caudprep1 03/07/2017    | Instructions |                              | and County.                         |
| Form ID - 54766                                     |                                     | Quarter/Year : Q2/2017  |              | County F                     | ARKE                                |
| Regular Title IV-D Fund Incentive Ba                | lance Information                   |                         |              |                              |                                     |
| Final Regular Incentive Acco                        | unt Balance at the End of Quarter : | Prosecutors Of<br>\$ 10 | lce<br>0.00  | Clerks of Court<br>\$ 100.00 | Title IV-D Incentive Fund \$ 100.00 |
| If Applicable, Balance Adjustments Dur              | ing the Quarter (See Instructions)  | \$ 10                   | 0.00]        | \$ 120.00                    | \$ 100.00                           |
| Comments (Required if you have a                    | balance adjustment) :               |                         |              |                              |                                     |
|                                                     |                                     |                         | Clear        | E A                          | inter<br>djustment                  |
| ARRA Title IV-D Incentive Fund Bala                 | nce Information                     |                         |              |                              | ationale.                           |
| Final ARRA Incentive Acco                           | unt Balance at the End of Quarter : | Prosecutors Of<br>\$ 10 | ice<br>1.00  | Clerks of Court<br>\$ 200.00 | Title IV-D Incentive Fund \$ 100.00 |
| If Applicable, Balance Adjustments Dur              | ing the Quarter (See Instructions)  | \$ 10                   | 0.00         | \$ 100.00                    | \$ 100.00                           |
| Comments (Required if you have a                    | balance adjustment) :               |                         |              |                              |                                     |
| Test                                                |                                     |                         |              | ~                            |                                     |
| on section                                          |                                     |                         | Clear        |                              |                                     |
| Certificatio.<br>Select Certifier Name : DCERT1, AC | AU 💙                                |                         |              |                              |                                     |
|                                                     |                                     |                         |              |                              |                                     |
| Supporting Doct                                     |                                     |                         |              |                              |                                     |

Figure 5 – Complete Fillable Form View

**Note**: If the appropriate certifier name is not listed, please contact <u>CSBACRequest@dcs.in.gov</u>.

### Selecting a Certifier

The Certification section contains a drop-down menu to select the individual's name who is signing to certify the QIB form. If only one Certifier is available in the office, that person will be automatically selected.

| Step | 1 - | - [Select] | Certifier | Name from | the drop | down men | u and [c | click] Next. | (See | Figure | 6) |
|------|-----|------------|-----------|-----------|----------|----------|----------|--------------|------|--------|----|
|      |     |            |           |           |          |          |          |              |      |        |    |

| Supporting Docs | [Select] the name of the<br>Authorized official who will sign<br>the form. | Next Save and Exit Cancel              |
|-----------------|----------------------------------------------------------------------------|----------------------------------------|
|                 | Figure 6 - Certification                                                   | <b>Note:</b> QIB must be signed by the |

The system will display the QIB in the State Approved Format. The QIB must be printed prior to certifying the form. After the State Approved Format of the QIB is signed by the county authorized certifier, the form is mailed to CSB. The signed QIB form can be scanned, emailed, or faxed to CSB.

Indiana Child Support Bureau ATTN: Financial Quality Assurance 402 West Washington St., MS 11 Indianapolis, IN 46204 Fax #: 317-972-0105 Email: CSBQA@dcs.IN.gov Step 1 – The state approved format of the QIB form will open. [Click] Print. Once the document prints, [click] Submit. (See Figure 7)

| Prepare QIB   Due: January 20, 2017 10:30 PM                                                                                                    |                                                                                                    |                                            |
|----------------------------------------------------------------------------------------------------|----------------------------------------------------------------------------------------------------|--------------------------------------------|
| This file includes fillable form fields.<br>You can print the completed form and save it to your device or Acrobat.com.                                                                                                    |                                                                                                    | Highlight Existing Fields                  |
| Vou can print the completed form and save it to your device or Acrobat.com.         Image: Complete the completed form and save it to your device or Acrobat.com.         Image: Complete the completed form and save it to your device or Acrobat.com.         Image: Complete the completed form and save it to your device or Acrobat.com.         Image: Complete the completed form and save it to your device or Acrobat.com.         Image: Complete the completed form and save it to your device or Acrobat.com.         Image: Complete the completed form and save it to your device or Acrobat.com.         Image: Complete the completed form and save it to your device or Acrobat.com.         Image: Complete the completed form and save it to your device or Acrobat.com.         Image: Complete the completed form and save it to your device or Acrobat.com.         Image: Complete the completed form and save it to your device or Acrobat.com.         Image: Complete the complete the completet the complete the complete the complete the complete t | <section-header><section-header><text><text><text><text><text></text></text></text></text></text></section-header></section-header> | [Click] Print, and then<br>[click] Submit. |
| 8.50 x 11.00 in                                                                                                    | CONTROLOGY<br>THE SHARE AND AND AND AND AND AND AND AND AND AND                                                                     |                                            |
|                                                                                                    |                                                                                                    | Print Submit Back                          |

Figure 7 – QIB PDF Form

### Send to State or Not Certifying the QIB

After the QIB is prepared and submitted for certification, the form is sent as a new task to the electronic certifier's My Work screen.

### Sending the QIB to the State

Step 1 – [Click] the Send to State QIB blue link. (See Figure 8)

**Note:** Users with Send to State access will also receive an email notification when the task appears in their My Work screen.

| WY WOIK           |                                         |                                                                                     |
|-------------------|-----------------------------------------|-------------------------------------------------------------------------------------|
| / Tasks           | [Click] Send to State QIB<br>blue link. | Q QIB x) ©                                                                          |
| Due Later (6)     |                                         | Open Tasks   Completed Tasks                                                        |
| Send to State QIB |                                         | Due: Jenuary 20, 2017 10:30 PM<br>4, Admin Claiming County Auditor Authorized Users |

Step 2 – A non-editable QIB form will open. [Click] the Send to State button to submit the electronic (unsigned) copy to CSB. (See Figure 9)

| uarterly Incentive Balance (QIB) Form for Title IV-D                     | 005tudent55 01/10/2017                     | Instructions         |                              |
|--------------------------------------------------------------------------|--------------------------------------------|----------------------|------------------------------|
| Certification process is complete after sending the s                    | igned form to CSB and clicking the Send to | State button.        |                              |
| rm ID : 54766                                                            | Quarter/Year : Q4/2016                     | County : DEP         | (ALB                         |
| Regular Title IV-D Incentive Fund Balance Information                    |                                            |                      |                              |
|                                                                          | Prosecutors Office                         | Clerks of Court      | Title IV-D Incentive Fund    |
| Final Regular Incentive Account Balance at the End of Quarter            | \$ 100.00                                  | \$ 0.00              | \$ 100.00                    |
| f Applicable, Balance Adjustments During the Quarter (See Instructions)  | \$ 0.00                                    | \$ 0.00              | \$ 0.00                      |
| Comments :                                                               |                                            |                      |                              |
| ARRA Title IV-D Incentive Fund Balance Information                       |                                            |                      |                              |
|                                                                          | Prosecutors Office                         | Clerks of Court      | Title IV-D Incentive Fund    |
| Final ARRA Incentive Account Balance at the End of Quarter               | \$ 0.00                                    | \$ 0.00              | \$ 0.00                      |
| f Applicable, Balance Adjustments During the Quarter (See Instructions   | \$ 0.00                                    | \$ 0.00              | \$ 0.00                      |
| Comments :                                                               |                                            |                      |                              |
| ARRA Title IV-D Incentive Fund Balance Information                       |                                            |                      |                              |
|                                                                          | Prosecutors Office                         | Clerks of Court      | Title IV-D Incentive Fund    |
| Final ARRA Incentive Account Balance at the End of Quarter               | \$ 0.00                                    | \$ 0.00              | \$ 0.00                      |
| If Applicable, Balance Adjustments During the Quarter (See Instructions) | \$ 0.00                                    | \$ 0.00              | \$ 0.00                      |
| Comments :                                                               |                                            |                      |                              |
| Form Preparer Information                                                | Click] Send to State to                    |                      |                              |
| Prepared By : 00STUDENT55, 00STUDENT55                                   | submit the form electronically to CSB.     | 317) 999-9999        | Prepared Date : 01/10/2017   |
| Form Certifier Information                                               | ,                                          |                      |                              |
| Certified By : 00STUDENT55, 00STUDENT55 Position                         | ABC                                        | one : (317) 999-9999 | Certified Date : 01/10/2017  |
|                                                                          |                                            |                      |                              |
| upporting Documentation (OPTIONAL)                                       |                                            |                      |                              |
| Commention Proce                                                         |                                            | Send to State D      | Not Certify View Form Cancel |

Figure 9 – Non-editable QIB

### Not Certifying the QIB

# Step 1 – [Click] the Do Not Certify button to send the QIB form back to the Preparer to make corrections, if necessary. (See Figure 10)

| Quarterly Incentive Balance (QIB) Form for Title IV-D                      | 00Student55 01/10/2017                  | Instructions         |                              |
|----------------------------------------------------------------------------|-----------------------------------------|----------------------|------------------------------|
| Certification process is complete after sending the sign                   | ed form to CSB and clicking the Send to | State button.        |                              |
| rm ID : 54766                                                              | Quarter/Year: Q4/2016                   | County DEK           | (ALB                         |
| Regular Title IV-D Incentive Fund Balance Information                      |                                         |                      |                              |
|                                                                            | Prosecutors Office                      | Clerks of Court      | Title IV-D Incentive Fund    |
| Final Regular Incentive Account Balance at the End of Quarter              | \$ 100.00                               | \$ 0.00              | \$ 100.00                    |
| If Applicable, Balance Adjustments During the Quarter (See Instructions) : | \$ 0.00                                 | \$ 0.00              | \$ 0.00                      |
| Comments :                                                                 |                                         |                      |                              |
| ARRA Title IV-D Incentive Fund Balance Information                         |                                         |                      |                              |
|                                                                            | Prosecutors Office                      | Clerks of Court      | Title IV-D Incentive Fund    |
| Final ARRA Incentive Account Balance at the End of Quarter                 | \$ 0.00                                 | \$ 0.00              | \$ 0.00                      |
| If Applicable, Balance Adjustments During the Quarter (See Instructions)   | \$ 0.00                                 | \$ 0.00              | \$ 0.00                      |
| Comments :                                                                 |                                         |                      |                              |
| ARRA Title IV-D Incentive Fund Balance Information                         |                                         |                      |                              |
|                                                                            | Prosecutors Office                      | Clerks of Court      | Title IV-D Incentive Fund    |
| Final ARRA Incentive Account Balance at the End of Quarter                 | \$ 0.00                                 | \$ 0.00              | \$ 0.00                      |
| If Applicable, Balance Adjustments During the Quarter (See Instructions)   | \$ 0.00                                 | \$ 0.00              | \$ 0.00                      |
| Comments :                                                                 |                                         |                      |                              |
| Form Preparer Information                                                  |                                         |                      | to send the form back        |
| Prepared By 00STUDENT55, 00STUDENT55 Position AB                           | C Teleph                                | xxe : (317) 999-9999 | to the preparer.             |
| Form Certifier Information                                                 |                                         |                      |                              |
| Certified By: 00STUDENT55, 00STUDENT55 Position : AB                       | C Telepho                               | one : (317) 999-9999 | Centified Da U2017           |
| upporting Documentation (OPTIONAL)                                         |                                         |                      | V                            |
| Supporting Dock                                                            |                                         | Send to State Do     | Not Certify View Form Cancel |

Figure 10 – Non-editable QIB

**Step 2** – The user will be prompted to enter notes explaining why or what changes needed to be made. Enter the **Reason for Not Certifying** and [click] **Back to Preparer**. (See **Figure 11**)

| Additional Information for Not Certifying QIB     |                        |                 | form back to the preparer's inbox. |
|---------------------------------------------------|------------------------|-----------------|------------------------------------|
| Form ID : 54766                                   | Quarter/Year : Q4/2016 | County : DEKALB | $\mathcal{V}$                      |
| nter the reason for<br>lot Certifying the<br>orm. |                        | Bad             | Cancel                             |

### **QIB Summary**

The QIB Summary displays a detailed history or 'audit trail' of what actions have been completed for any particular QIB form. A user can view the QIB Summary to see if a form has been Submitted, Sent to State, Not Certified, Accepted, Not Accepted, and so forth. A user can search by date, range, office, quarter, etc.

Step 1 – From the My Work screen, [click] QIB Summary link. (See Figure 12)

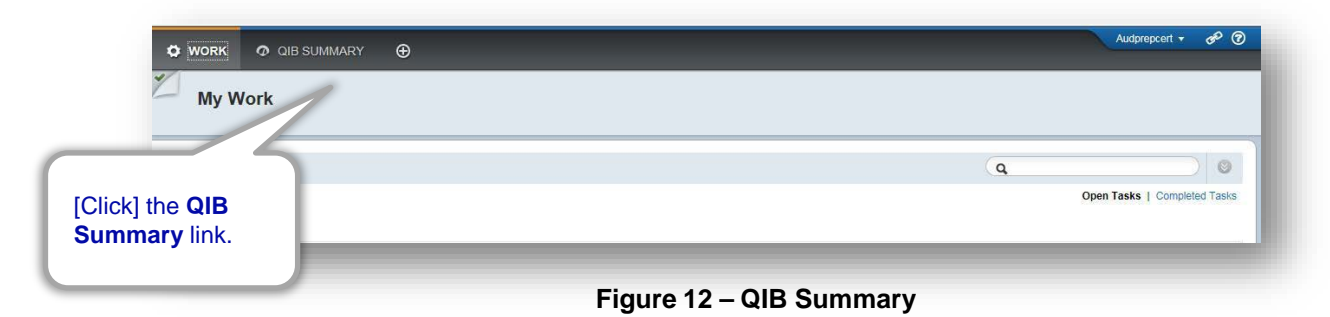

Step 2 – [Enter] search criteria and [click] Search. (See Figure 13)

| Quarterly Incentive Bala | ance (QIB) Summary | · · · · · · · · · · · · · · · · · · · |
|--------------------------|--------------------|---------------------------------------|
| Form ID : 54766          |                    |                                       |
| Year : 2017              | ~                  |                                       |
| Quarter : 02             | ~                  | Defaulte to the                       |
| a transmitter i tagat    |                    |                                       |

Figure 13 – Entering Search Criteria

| Step 3 – [Click] | View Form to view | the non-editable QIB form. | (See Figure | 14) |
|------------------|-------------------|----------------------------|-------------|-----|
|------------------|-------------------|----------------------------|-------------|-----|

| arterly Incentive Balance (QIB) Sum | mary                      |                                              |                                    |
|-------------------------------------|---------------------------|----------------------------------------------|------------------------------------|
| D: 54766<br>ar: [2017               |                           | Form status displays details about the form. |                                    |
| mary                                |                           |                                              | IClick View Form to                |
| Uue Date : 07/20/2017               | No of Days Be             | ore Due bate : 134                           | view the non-editable<br>QIB form. |
| tus Date                            | Status                    | Liser Name                                   | Additional Information             |
| 07/2017                             | SUBMITTED                 | AUDPREP1, AC                                 |                                    |
| 07/2017                             | NEW                       | SYSTEM                                       | View                               |
| lote: If the forn howing Submit     | n is only<br>ted, but not | Figure 14 – Summa                            | iry information                    |

### Step 4 – Review the QIB Summary information. (See Figure 15)

| Quarterly Incentive Expenditure Form                         |                        |                            |                           |  |
|--------------------------------------------------------------|------------------------|----------------------------|---------------------------|--|
| rm ID 54766                                                  | Quarter/Year : Q2/2017 | County :                   | PARKE                     |  |
| Regular Title IV-D Fund Incentive Balance Information        |                        |                            |                           |  |
|                                                              | Prosecutors Office     | Clerks of Court            | Title IV-D Incentive Fund |  |
| inal Regular Incentive Account Balance at the End of Quarter | \$ 100.00              | \$ 100.00                  | \$ 100.00                 |  |
| If Applicable, Balance Adjustments During the Quarter :      | \$ 100.00              | \$ 120.00                  | \$ 100.00                 |  |
| Comments :                                                   |                        |                            |                           |  |
| Test                                                         |                        |                            |                           |  |
| RRA Title IV-D Incentive Fund Balance Information            |                        |                            |                           |  |
|                                                              | Prosecutors Office     | Clerks of Court            | Title IV-D Incentive Fund |  |
| Final ARRA Incentive Account Balance at the End of Quarter : | \$ 100.00              | \$ 200.00                  | \$ 100.00                 |  |
| If Applicable, Balance Adjustments During the Quarter :      | \$ 100.00              | \$ 100.00                  | \$ 100.00                 |  |
| Comments :                                                   |                        |                            |                           |  |
| Test                                                         |                        |                            |                           |  |
| orm Preparer Information                                     |                        |                            |                           |  |
| repared By : AUDPREP1, AC                                    |                        | Telephone : (317) 212-2000 |                           |  |
| Position AUDITOR                                             | Pre                    | pared Date : 03/07/2017    |                           |  |
| oporting Documentation (OPTIONAL)                            |                        |                            |                           |  |

Figure 15 – Summary Information

**Reminder:** The Quarterly Incentive Balance (QIB) Report Forms must be submitted electronically via the IV-D Expenditure Portal and are due by the 20<sup>th</sup> day of the month following the end of a quarter. The signed copy of this form is due by the 28<sup>th</sup> day of the month following the end of a quarter.

If the 20<sup>th</sup> of the month falls on a weekend or a holiday, the electronic form will be due on the next business day. If the 28<sup>th</sup> of the month falls on a weekend or a holiday, the signed copy form will be due on the next business day.

### **Appendix A - Email Notification Message Examples**

Please login to the CSR as your QUARTERLY INCENTIVE BALANCE FORM (QIB) is available for you to complete. The QIB is due by 01/20/2017.

Please do not reply to this message. This e-mail address is solely for IV-D Expenditure Online Forms notifications. If you have any questions about filling out your form, please call DCS AO at (317) 234-5831 or send an email to DCSAOINQUIRIES@dcs.in.gov.

BENTON Q4-2016 QUARTERLY INCENTIVE BALANCE FORM (QIB) has been Submitted on 12/14/2016 by VENDAUDPREP.

Please do not reply to this message. This e-mail address is solely for IV-D Expenditure Online Forms notifications. If you have any questions about filling out your form, please call DCS AO at (317) 234-5831 or send an email to DCSAOINQUIRIES@dcs.in.gov.

BENTON Q4-2016 QUARTERLY INCENTIVE BALANCE FORM (QIB) has been electronically Sent to State on 12/14/2016 by AUDCERT, ALIC .

Please do not reply to this message. This e-mail address is solely for IV-D Expenditure Online Forms notifications. If you have any questions about filling out your form, please call DCS AO at (317) 234-5831 or send an email to DCSAOINQUIRIES@dcs.in.gov.

DEARBORN Q4-2016 QUARTERLY INCENTIVE BALANCE FORM (QIB) has Not been Certified on 12/16/2016 by AUDCERT, ALIC . Additional Notes: testing.

Please do not reply to this message. This e-mail address is solely for IV-D Expenditure Online Forms notifications. If you have any questions about filling out your form, please call DCS AO at (317) 234-5831 or send an email to DCSAOINQUIRIES@dcs.in.gov.

BENTON Q4-2016 QUARTERLY INCENTIVE BALANCE FORM (QIB) has been Accepted on 12/14/2016 by ACDCSAO, DANYIEL BETH.

Please do not reply to this message. This e-mail address is solely for IV-D Expenditure Online Forms notifications. If you have any questions about filling out your form, please call DCS AO at (317) 234-5831 or send an email to DCSAOINQUIRIES@dcs.in.gov.

CASS Q4-2016 QUARTERLY INCENTIVE BALANCE FORM (QIB) has Not been Accepted on 12/16/2016 by ACDCSAO, DANYIEL BETH. Additional Notes: testing. Please login to the CSR as your QIB is available for you to resubmit. The QIB is due by 01/29/2017.

Please do not reply to this message. This e-mail address is solely for IV-D Expenditure Online Forms notifications. If you have any questions about filling out your form, please call DCS AO at (317) 234-5831 or send an email to DCSAOINQUIRIES@dcs.in.gov.

Figure - 1: DCS-AO message

### **Appendix B – Confirmation and Alert Messages**

### **Cancel Button**

[Click] **Cancel** on a screen and a confirmation message will appear. [Click] **Yes** to cancel any data entered and to reassign the task to the My Work screen. [Click] **No** to minimize the message window and return to the previous screen.

| Confirmation - Admin Claiming                                                   |
|---------------------------------------------------------------------------------|
| Cancels any data entered after the last save and reassigns the task to My Work. |
| Yes No                                                                          |
| Figure 2 – Cancel Alert                                                         |

### Reporting Zero Data

If all fields have zero amounts entered, a confirmation message appears. Fields default to zero unless an amount is entered. [Click] **Yes** to continue if the zero reportable amounts are correct. [Click] **No** to return to the previous screen.

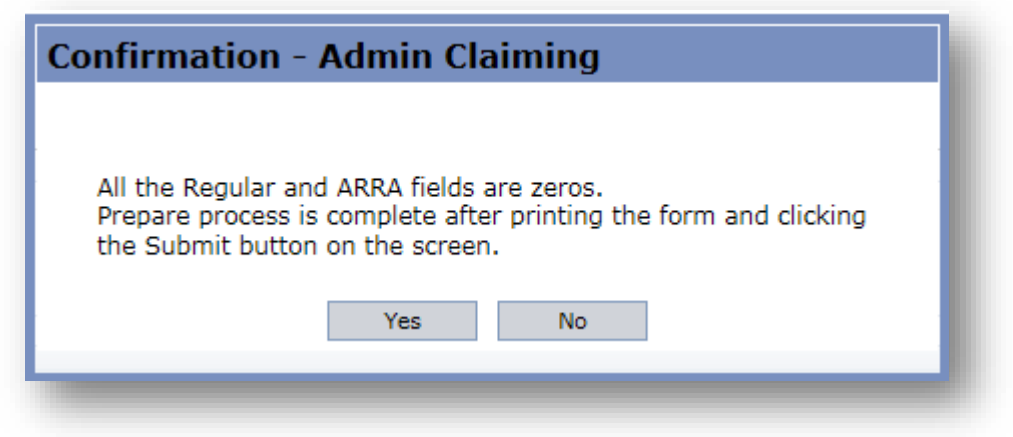

Figure 3 – Reporting Zero Data

### **Appendix C – Uploading Optional Supporting Documentation**

### When Preparing the QIB Form

To upload optional supporting documentation to assist in filling out the online forms, select the **Support Docs** button when preparing the QIB form.

### Step 1 – [Click] the Supporting Docs button. (See Figure 4)

|                                               |                              | Ô                         |
|-----------------------------------------------|------------------------------|---------------------------|
|                                               | Clear                        | <u>_</u>                  |
| fication ct Certifier Name : Select Certifier |                              |                           |
| oporting Docs                                 |                              | Next Save and Exit Cancel |
| [Click] Supporting<br>Docs.                   | Figure – 4: Prepare QIB scre | een                       |

# Step 2 – If there are no supporting documents attached, there will be a 'No Records Found' message. (See Figure 5)

| Supporting bocaments                                                                                                    |                                                                                        |  |
|----------------------------------------------------------------------------------------------------|----------------------------------------------------------------------------------------|--|
|                                                                                                    | No Records Found.                                                                      |  |
| Jpload Supporting Document                                                                                                    |                                                                                        |  |
| Select Doc Type: Post Report Documentation       Documents       No Documents Attached       Upload Document       File       Browse       Title ALLEN_04_2016_POSTRPT.pdf | A 'No Records<br>Found' message<br>appears if there are<br>no supporting<br>documents. |  |

Figure - 5: Upload Supporting Documents Screen

### Step 3 – [Click] Browse to search for document (See Figure 6).

|                                             | No Records Found. |  |
|---------------------------------------------|-------------------|--|
| pload Supporting Document                   |                   |  |
| aximum File Size allowed to upload is 10MB. |                   |  |
| Select Doc Type: Post Report Documentation  |                   |  |
| ocuments                                    |                   |  |
| lo Documents Attached                       |                   |  |
| File Roo                                    |                   |  |
| Title ALLEN_Q4_2016_POSTRPT.pdf             | [Click] Browse to |  |
| OK Cancel                                   | search for a      |  |
|                                             | document          |  |
|                                             |                   |  |

Figure - 6: Upload Supporting Document Screen

Step 4 – [Click] the dropdown box under Select Doc Type to choose the document type. Next, [Click] the OK button. (See Figure 7)

| Supp                                | orting Documents                                                                                                    |
|-------------------------------------|----------------------------------------------------------------------------------------------------|
|                                     | No Records Found.                                                                                                    |
| Uploa                               | d Supporting Document                                                                                                    |
| [Click] OK to co<br>the uploading p | Select Doc Type:       Post Report Documentation         Personal Service Documents       Personal Service Documents         Receipts       Transaction History Report         The       Transaction History Report         The       Transaction History Report         The       Transaction History Report         The       Transaction History Report         The       Transaction History Report         The       Transaction History Report         Cancel       Browse         Description       Browse         Description       Browse         Descripting       Browse |

**Note**: The maximum file size for uploads is 10MB for each attachment.

Step 5 – To view the uploaded document, select the View button. A user can also remove the uploaded document by selecting the Delete button. Select the Back button to return to the My Work screen. (See Figure 8)

| Supporting Documents                                                                                                    |                                 |                                                                                    |                                                                                                |
|----------------------------------------------------------------------------------------------------|---------------------------------|------------------------------------------------------------------------------------|------------------------------------------------------------------------------------------------|
| Category                                                                                                    | File Name                       | Delete File V                                                                      | fiew File                                                                                      |
| ost Report Documentation                                                                                                    | BLACKFORD_Q4_2016_POSTRPT       | Delete                                                                             | View                                                                                           |
| Upload Supporting Document                                                                                                    |                                 | 1                                                                                  |                                                                                                |
| Aaximum File Size allowed to upload is 10MB.<br>Select Doc Type: [Prior Period Adjustment v]<br>Documents<br>No Bocurrent Upload Document<br>File BLACKFORD_04_2018_PPA.pdf<br>OK: Cancel |                                 | [Click] <b>Delete</b><br>to delete the<br>file.                                    | [Click] <b>View</b> to<br>view the file.                                                       |
|                                                                                                    |                                 | [Click] <b>Back</b> to<br>return to the My<br>Work screen.                         | Back                                                                                           |
| <b>lote</b> : If there are no<br>upporting documents,<br>Supporting Docs will be<br>vreyed out and unclickable.                                                                           | Figure – 8: Upload Supporting I | Document Screen<br>Note: As a<br>supporting<br>be edited<br>the QIB is<br>document | a preparer, the<br>g documents can<br>or deleted until<br>c certified. The<br>ts can be viewed |
|                                                                                                    |                                 | after the C<br>approved                                                            | QIB has been<br>by CSB in the                                                                  |

### When Sending the QIB Form to the State

**Step 1** – [Click] **Supporting Docs** to view supporting documents uploaded by a preparer, if any. (See **Figure 9**)

|                 | Quarterly Incentive Balance (QIB) Form for Title IV-D                  | 005tudent55 01/10/2017                        | Instructions          |                             |
|-----------------|------------------------------------------------------------------------|-----------------------------------------------|-----------------------|-----------------------------|
|                 | Certification process is complete after sending the                    | a signed form to DCS AO and clicking the Send | I to State button.    |                             |
|                 | Form ID : 54766                                                        | Guarter/Year : Q4/2016                        | County :              | DEKALB                      |
|                 | Regular Title IV-D Incentive Fund Balance Information                  |                                               |                       |                             |
|                 |                                                                        | Prosecutors Office                            | Clerks of Court       | Title IV-D Incentive Fund   |
|                 | Final Regular Incentive Account Balance at the End of Qui              | arter : \$ 100.00                             | \$ 0.00               | \$ 100.00                   |
|                 | If Applicable, Balance Adjustments During the Quarter (See Instructe   | soa) \$ 0.00                                  | \$ 0.00               | \$ 0.00                     |
|                 | Comments :                                                             |                                               |                       |                             |
|                 | ARRA Title IV-D Incentive Fund Balance Information                     |                                               |                       |                             |
|                 |                                                                        | Prosecutors Office                            | Clerks of Court       | Title IV-D Incentive Fund   |
|                 | Final ARRA Incentive Account Balance at the End of Qui                 | arter : \$ 0.00                               | \$ 0.00               | \$ 0.00                     |
|                 | If Applicable, Balance Adjustments During the Quarter (See Instruction | ons) \$ 0.00                                  | \$ 0.00               | \$ 0.00                     |
|                 | Comments :                                                             |                                               |                       |                             |
|                 | ARRA Title IV-D Incentive Fund Balance Information                     |                                               |                       |                             |
|                 |                                                                        | Prosecutors Office                            | Clerks of Court       | Title IV-D Incentive Fund   |
|                 | ARRA Incentive Account Balance at the End of Qua                       | ster \$ 0.00                                  | \$ 0.00               | \$ 0.00                     |
|                 | Ce Adjustments During the Quarter (See Instruction                     | 200): \$ 0.00                                 | \$ 0.00               | \$ 0.00                     |
| Supporting      | DOCS                                                                   |                                               |                       |                             |
| lew the support | ing                                                                    |                                               |                       |                             |
| cuments.        | formation                                                              |                                               |                       |                             |
|                 | JTUDENT55, 00STUDENT55 Posi                                            | tion : ABC Teles                              | hone : (317) 999-9999 | Prepared Date : 01/10/2017  |
|                 | m Certifier Information                                                |                                               |                       |                             |
|                 | afied By: 00STUDENT55, 00STUDENT55 Post                                | ion ABC Teles                                 | hone : (317) 999-9999 | Certified Date : 01/10/2017 |
|                 | Supporting Documentation (OPTIONAL)                                    |                                               |                       |                             |

Figure - 9: Send to State QIB Screen

# Step 2 – [Click] View to open the supporting document, or [click] Back to return to the previous screen. (See Figure 10)

|                           |                                             |                      | [Click] View to view supporting document |
|---------------------------|---------------------------------------------|----------------------|------------------------------------------|
| Supporting Documents      |                                             |                      |                                          |
| Category                  | File Name                                   | Delete File          | View File                                |
| Post Report Documentation | TITLEIVDCIRCUIT_WAYNE_FEBRUARY_2016_POSTRPT | Delete               | View                                     |
|                           |                                             |                      | Back                                     |
|                           | Figure – 10: Send to State QIB Screen       | [Click] Barreturn to | ack to<br>the<br>screen.                 |

### Appendix D – IV-D Claims Resource Guide

### Child Support Resources Website (CSR) / Claims-Incentives page

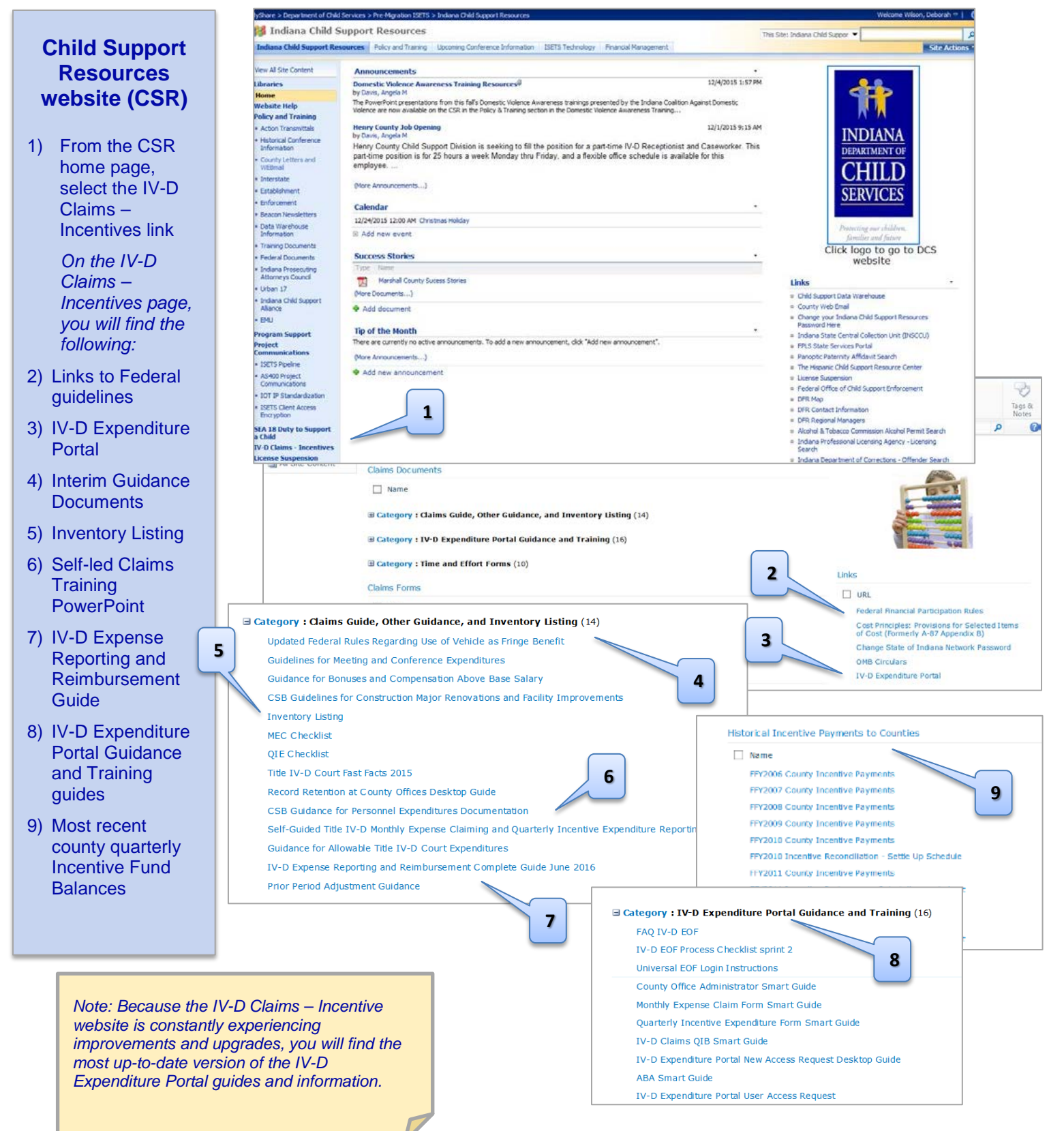

### Resources Found on the CSR under the IV-D Claims-Incentives page

Log onto: https://myshare.in.gov/dcs/isets/CSBResources/administrative%20claiming/Pages/Claims%20Home.aspx

### **IV-D Claims Supporting Documentation Forms**

# • Activity Summary (listed as • Clerk Employee Child Support Activity Summary • Prosecutor and IV-D Court Employee Activity Summary)

This form is used to calculate paid time off for part-time IV-D/child support employees and provides a rolling average percentage of IV-D/child support hours worked. This percentage is then used on the Personal Activity Report (PAR). This form is found on the CSR on the IV-D Claims-Incentives page under **Time and Effort Forms**.

• Personal Activity Report (PAR) (please note there are separate forms for Clerks and Prosecutors/IV-D Courts) This form is used to track hours worked by part-time IV-D/child support employees to provide hours and percentages for IV-D/child support and non IV-D/child support hours. This form is found on the CSR on the IV-D Claims-Incentives page under Time and Effort Forms.

# • Semi-Annual Certification (listed as • Clerk's Time and Effort Certification (100 percent Child Support Duties) • Prosecutor and IV-D Court 100 percent IV-D Effort Certification)

This form is for full-time IV-D/child support employees. It's to be signed twice yearly and certifies that 100% of the employee's time is spent on IV-D/child support. Please note the dates certified are those dates that IV-D work has already been completed. For example, this document should be completed in January 2016 for 100% IV-D work effort completed July - December 2015. This form is found on the CSR on the IV-D Claims-Incentives page under **Time and Effort Forms**.

### Personal Services Expenditures Worksheet

This worksheet automatically calculates the total county paid salary and benefits for all employees for the Personal Expense category of the Monthly Expense Claim Form and is found on the CSR on the IV-D Claims-Incentives page under **Time and Effort Forms**.

### Inventory Listing

This spreadsheet is filled out when a purchase is made with any IV-D funds and is found on the CSR on the IV-D Claims-Incentives page under **Claims Guide, Interim Guidance and Inventory Listing.** 

### Helpful Information Regarding IV-D Claims Reporting

### • IN IV-D Expense Reporting Guide

This guide details reporting guidelines and procedures and is found on the CSR in the IV-D Claims-Incentives link under **Claims Guide, Interim Guidance and Inventory Listing**.

### • User Administration Smart Guide

This how-to guide for user management is found on the CSR in the IV-D Claims-Incentives link under IV-D Expenditure **Portal Guidance and Training**.

### Code of Federal Regulations

-45 C.F.R. § 75 Subpart E - General Provisions for Selected Items of Cost: This section of the C.F.R. provides guidance on whether or not Federal grant money may be used for a particular type of expense. This is found on the IV-D Claims-Incentives page under **Cost Principals** on the right-hand side.

-45 C.F.R. § 304– Federal Financial Participation Rules: This section of the C.F.R. provides guidance on activities/expenditures which are allowable and unallowable for FFP. This is found on the IV-D Claims-Incentives page under **Federal Financial Participation Rules** on the right-hand side.

### Indiana Gateway for Government Units (Gateway) Website: Log onto: <u>http://www.in.gov/dlgf/#</u>

The Gateway Tool is a place for counties and auditors to publicly report budget information. The Gateway Tool's budgets and reports can be useful metrics, but the data displayed should not be used as supporting documentation for your IV-D claims.

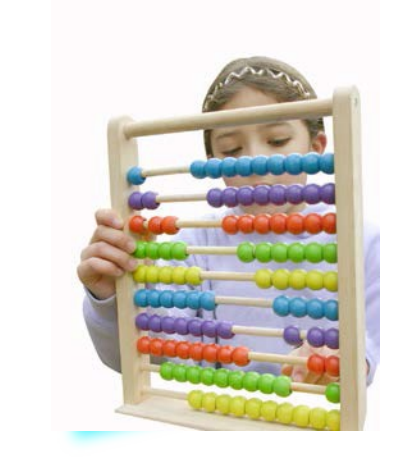

### Designed by CSB

# **Communication and Training Unit** (CTU)

Revised: March 2017